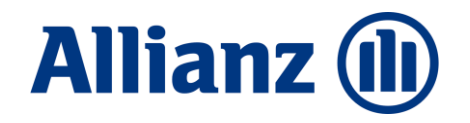

## BiPRO II Papierlos arbeiten!

### elektronische Maklerpost

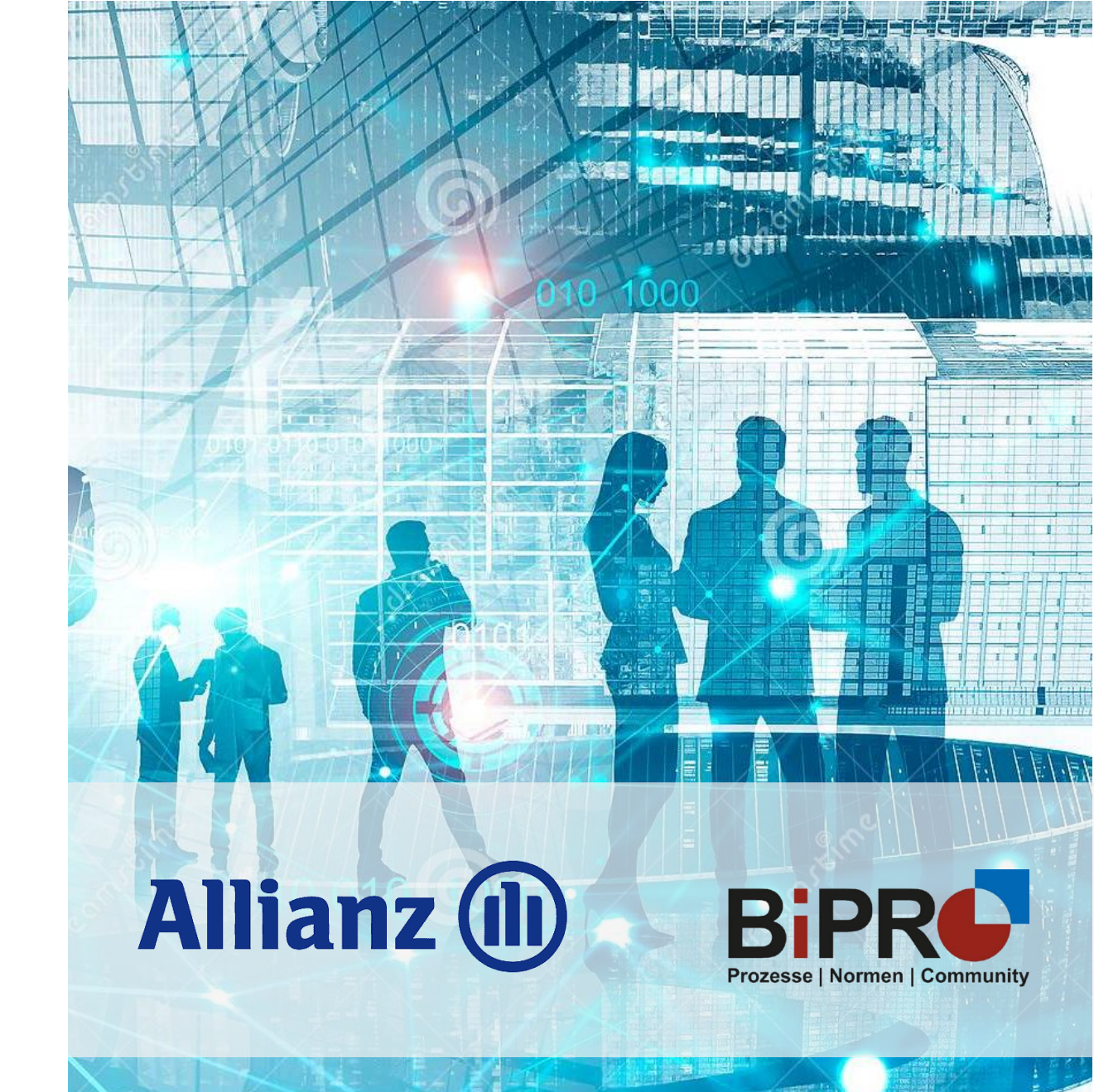

Stab Maklervertrieb | DV-AD

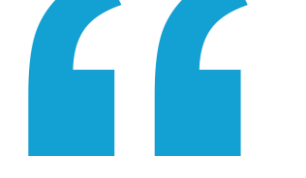

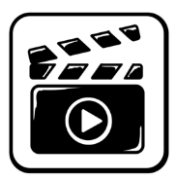

### So geht arbeiten heute ...

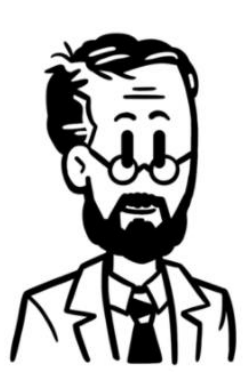

Oskar, 52 Jahre alt

Beruf: Versicherungsmakler

Zusammenarbeit mit n-Versicherern

Oskar arbeitet entspannt! Er nutzt die digitalen Services der Allianz!

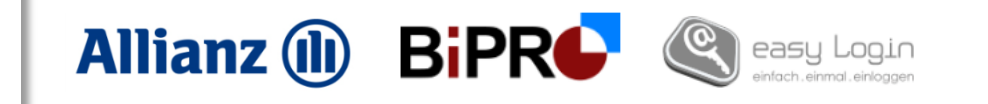

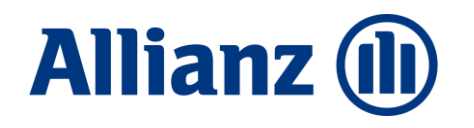

## Content / topics

Einleitung Was bisher geschah

1

4 BiPRO Norm 430.1 Der Lieferumfang

Ausgangssituation Berge von Papier BiPRO Norm 430.4 Exkurs

BiPRO Norm 430.1 Der Lieferweg Papierlos arbeiten Der Papierverzicht

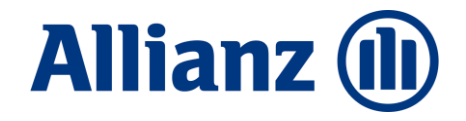

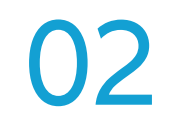

# Ausgangssituation Berge von Papier

### **Berge von Papier**

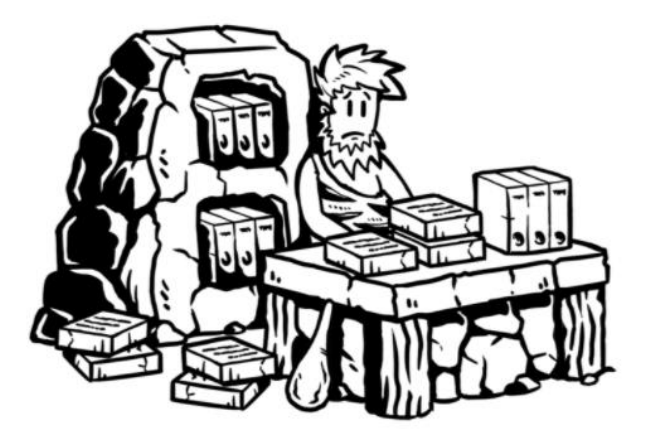

- \* Die Allianz verschickt **jährlich Millionen Briefe** an Kunden und Geschäftspartner.
- Mit jeder Nachricht, die elektronisch statt per Brief verschickt wird, sparen wir 28 Gramm an Treibhausgasen ein.
- Bei allen Geschäftspartnern und Kunden der Allianz zusammen könnten weit über 2.000 Tonnen im Jahr eingespart werden!

#### Entspricht dem jährlichen Co2 Verbrauch von **253 Menschen** in Deutschland

Quelle: https://de.statista.com/statistik/daten/studie/153528/umfrage/co2-ausstoss-je-einwohner-in-deutschland-seit-1990/#:~:text=Im%20Jahr%202019%20produziert%20ein,bei%20etwa%204%2C8%20Tonnen. ≙ 7,9 Tonnen pro Kopf p.a.

#### Unmut im Maklerbüro

- × tägliche Papierflut
- \* sichten, einscannen, doppelte Bearbeitungen, sortieren, tuckern, ...
- Schränke voll mit Aktenordnern
- × jede Menge Papiermüll

Allianz druckt Papier, der Makler scannt ein und muss dann das Papier wieder entsorgen...

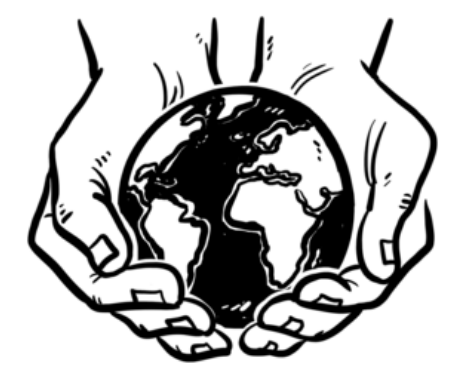

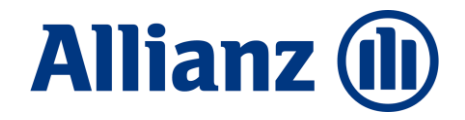

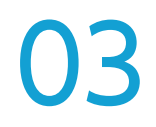

# BiPRO Norm 430.1 Der Lieferweg

### Kurz erklärt – Service-Ablauf

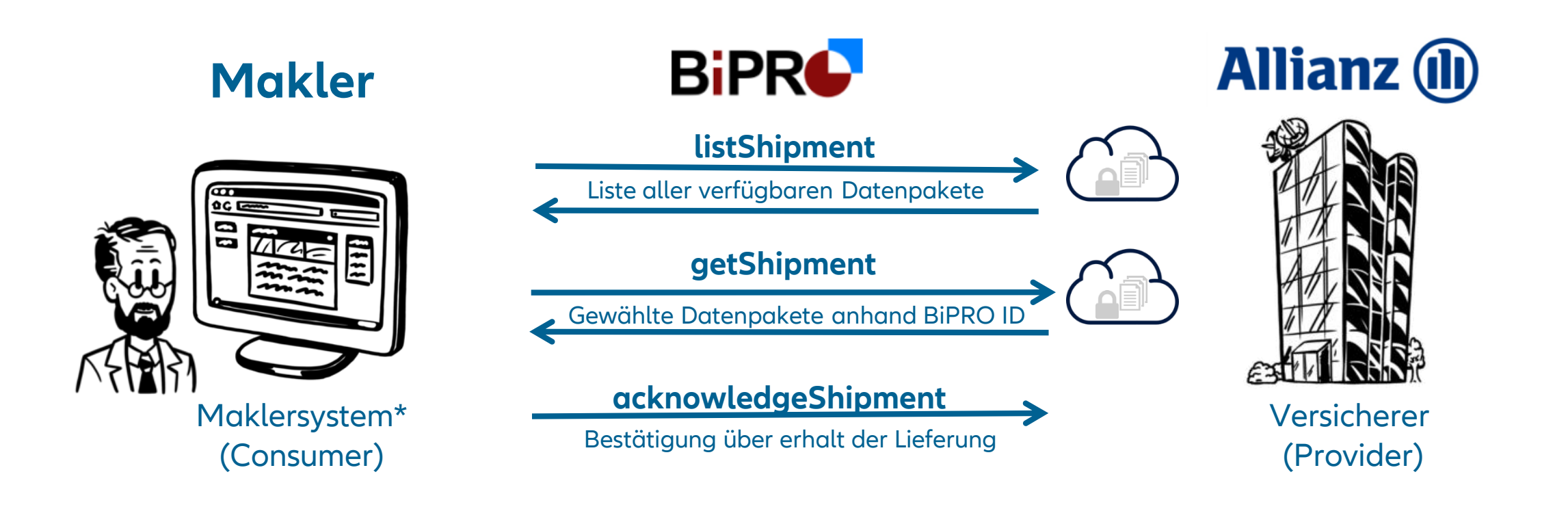

\*Maklerverwaltungsprogramme, Softwarehersteller, Dienstleister, Pools

## Verfügbarkeit der Allianz Maklerpost

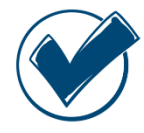

Mehr als **40 Consumer\*** sind bereits an den Allianz BiPRO Service angebunden.

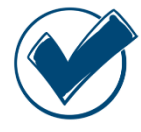

Eine **Alternative** zur Abholung der Allianz-Maklerpost bietet der **easy Client**. Hierbei handelt es sich um eine kostenlose Postkorb-Lösung, die über www.easvlogin.de heruntergeladen werden kann.

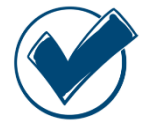

Die Anmeldung im Maklerverwaltungsprogramm\* erfolgt mit **Allianz- oder** X.509 Zertifikat (TGIC / easy Login) und im Easy Client mit Benutzername, Passwort, mobile TAN, OTP über Token.

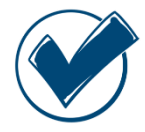

Der Abruf der elektronischen Maklerpost erfolgt **eigenständig durch** Makler:in | Maklerhaus.

Allianz (II) Die digitale Vermittlerpost via BiPRO – spart Zeit und Geld! Alles was Sie wissen müssen: In drei Schritten zum Zugan Wie geht es? - In nur drei Schritten zum Ziel

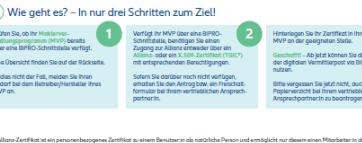

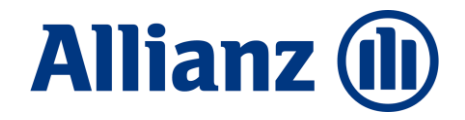

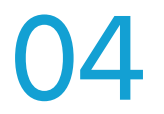

# BiPRO Norm 430.1 Der Lieferumfang

### Nicht nur Dokumente

### Dokument

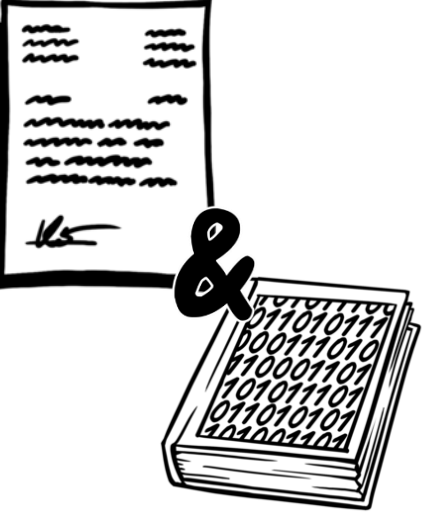

Zuordnungsdaten

- VU-Nummer
- ✓ Vermittlernummer
- Versicherungsscheinnummer / Schadennummer
- ✓ Partnerdaten
- 🖌 BiPRO Kategorie (GeVo-Art) 🗲

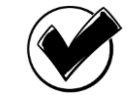

KEIN manuelles öffnen des Dokuments

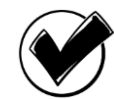

Automatisierte Zuordnung zu einem Vertrag / Schaden

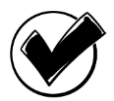

Automatisierte Folgeprozesse (z.B. Aufgabenliste)

| GeVo-Art  | Hauptkategorie     | Kategorie            |
|-----------|--------------------|----------------------|
| 100007000 | Antrag-Neugeschäft | Policierung /        |
|           |                    | Dokument erstellt    |
| 120010000 | Vertrag-Änderung   | Vertragsumstellung   |
| 140011000 | Beitrag-Inkasso    | Bankverbindung fehlt |
| 170010000 | Auskünfte          | Vertrag / Deckung    |

© Allianz 2021

## Im Umfang enthalten

- Vermittler-Direktbriefe der Sparten Sach, Leben Kranken Vertragsbezogene Anschreiben an Vermittler
- Vermittlerkopien von Kundenbriefen der Sparten Sach, Leben, Kranken Kopien von Anschreiben an Kunden
- eVB Mitteilungen
- Bestandsübertragungen der Sparte Sach
- Courtagedokumente Sach und Leben

## Im Umfang <u>NICHT</u> enthalten

- Nicht vertragsbezogene Vermittlerpost
- Fälligkeitslisten / Abrechnungsdokumente zu Leben-Gruppenverträgen, die noch im alten Verwaltungssystem geführt werden
- Vergütungsdatenblätter Kranken
- Kundenoriginale

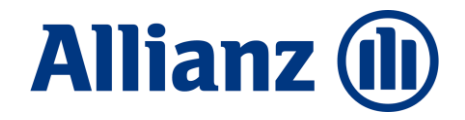

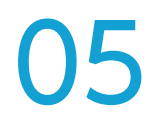

## BiPRO Norm 430.4 Exkurs

### Exkurs – Dio+ BDÜ\*

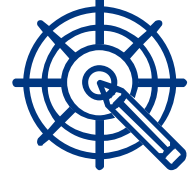

#### Ziel

Ziel ist die normgerechte Übermittlung von Bestandsdaten. Die höchste Priorität hat dabei die Geschäftsvorfallausgelöste Bereitstellung von Änderungen.

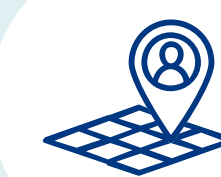

### Umfang

Er werden gemeinsam pro Sparte Pflichtattribute für Auskunftsfähigkeit und Tarifierung festgelegt. Mindestens die Attribute zur Auskunftsfähigkeit müssen umgesetzt werden.

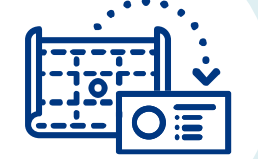

#### Mapping

Alle Teilnehmer bilden die Attribute in gleicher Weise im Datenmodell ab. Nur so lassen sich effiziente Anbindungen gewährleisten.

### Fokus

Im Fokus der DIO+ steht die Übermittlung von Datensätzen. Zusätzlich **dürfen** die elektronischen Dokumente (Police, Nachtrag, Rechnung etc. als PDF) übermittelt werden.

## 

### BiPRO Norm 430.4 in der Allianz...

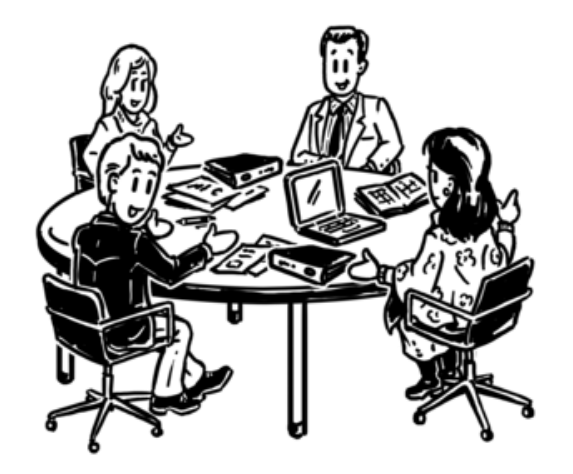

Aktive Mitarbeit in der BiPRO DIO+ BDÜ

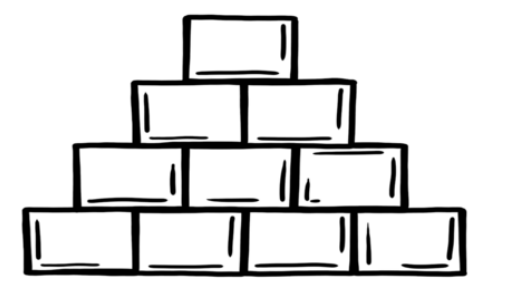

Implementierung gestartet

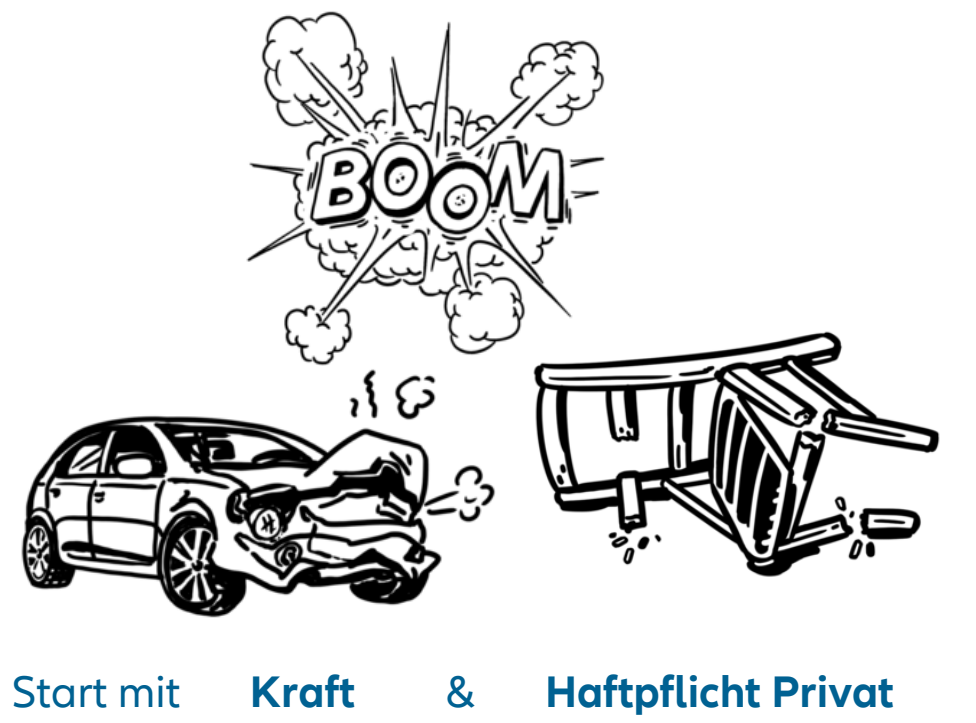

#### ZUSAMMENFASSUNG: ELEKTRONISCHE MAKLERPOST

### In Kürze ...

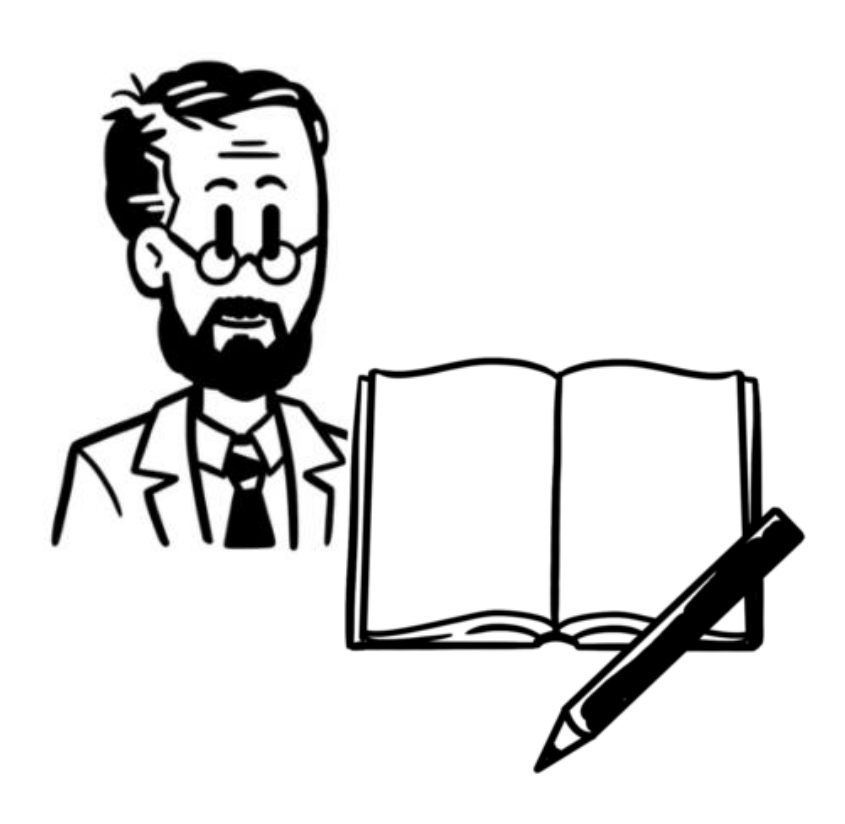

- ✓ Über den BiPRO Transferservice stellt Ihnen die Allianz elektronische Dokumente (Maklerpost) zur Verfügung
- Sprechen Sie mit Ihrem Anbieter\*, ob der Service bereits mit der Allianz angebunden ist! Nutzen Sie alternativ ggf. den kostenlosen Postkorb-Service easy Client
- Achten Sie darauf, dass die gewünschten Vermittlernummern auf dem abrufenden Benutzer hinterlegt/berechtigt sind
- ✓ Bei einem Erstaufruf des Services erhalten Sie die Dokumente der letzten 5 Tage rückwirkend. Im Anschluss regelmäßig verfügbare Dokumente
- ✓ Wurden zu einer Vermittlernummer Dokumente abgerufen, stehen diese <u>nicht</u> mehr zur erneuten Abholung bereit

\*Maklerverwaltungsprogramme, Softwarehersteller, Dienstleister, Pools

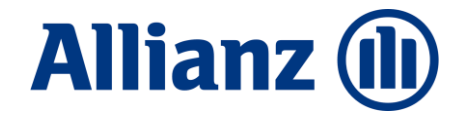

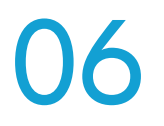

# Papierlos arbeiten

### Verzichten Sie auf den Versand von Papierpost ...

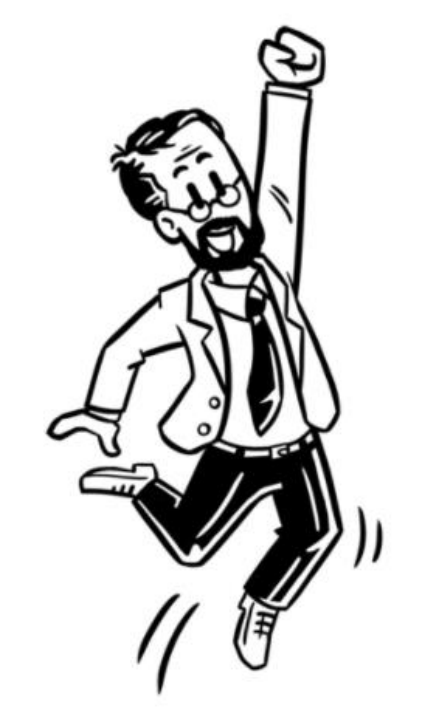

### arbeiten Sie <u>wirtschaftlich</u> und <u>nachhaltig</u>!

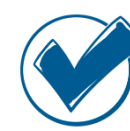

durch schnellere Zustellung Ihrer Post

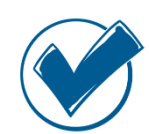

durch die Unterstützung Ihrer elektronischen Prozesse

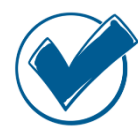

durch eine papierlose Dokumentenverwaltung

| Allianz Versi<br>Allianz Lebe<br>Allianz Priva                         | cherungs-AG<br>nsversicherungs-AG<br>te Krankenversicherungs-AG                                                                                                    |
|------------------------------------------------------------------------|----------------------------------------------------------------------------------------------------|
| Allianz Versiche<br>Abteilung S-M<br>Dieseistr. 8<br>85774 Unterföh    | runga-AG<br>Si VR-AMVB<br>ring                                                                                                    |
| E-Mail: amybry                                                         | exaltung@alianz.da                                                                                                    |
| Erklärung zu<br>(ausschließl                                           | m Papierverzicht<br>ch elektronische Bereitstellung von Vermittlerpost)                                                                                                    |
| Vermittlerhaus                                                         |                                                                                                    |
| Straße, Haus-Nr.                                                       |                                                                                                    |
| PLZ, Wohnort                                                           |                                                                                                    |
| Ansprechpartner                                                        |                                                                                                    |
| Telefonnummer                                                          |                                                                                                    |
| E-Mail                                                                 |                                                                                                    |
| Die Aktivierung<br>Courtageabreol<br>Vermittlemumn<br>beantragen, gei  | des Papierverschtes kann für Bestandspost und/oder für Provisions-J<br>murgen, Dr. einzeite oder sährliche, auch für später neu angelegte<br>ein beanding wirder. Wern für den Papierverscht für da Vermäßernammern<br>ein Sie bitte eine Retereur-Vermitternammer und den Zusatz "ALE" an<br>spost (Vermittlischogelen von Kundebriefsen und Vermittler-Orginale zu<br>og för Allteru. Verschungs-AG, Julia Labensversichkonungs-AG und |
| 1. Bestan<br>Verträg<br>Allianz<br>Unterdn                             | ickung des Papierversands für folgende Vermittlernummen/n:                                                                                                    |
| 1. Bestan<br>Verträg<br>Allanz<br>Unterdri                             | wata Anniemeniconiung Au                                                                                                    |
| 1. Bestan<br>Verträg<br>Allenz<br>Unterdri                             | miss kräutenverscherung kau<br>dung des Papenenands for folgende Vermittlemunnente:<br>ses-Courtbgasbrechnungen der Allianz Versicherungs-AG und der Atlianz<br>ensicherungs-AG                                                                                                    |
| 1. Bestan<br>Verträg<br>Allianz<br>Unterdri<br>Labers<br>a) But<br>Unt | nnnde Ausstallenstenderhaltig zur<br>die der Heywennehmen für Gegland Vermittlensummehr:<br>                                                                                                    |

### Papierverzicht - Wissenswertes

Die Abbestellung der Post **bezieht sich immer auf eine Vermittlernummer** und wirkt zugangsübergreifend. D.h. der Papierverzicht ist **nicht personenbezogen**.

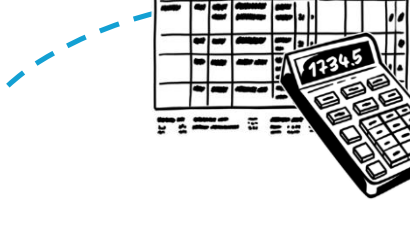

Die Abbestellung von **Courtage & Abrechnungsdokumenten** erfolgt inzwischen ebenfalls über unsere Papierverzichtserklärung!

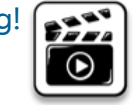

Nicht papierverzichtsfähige Dokumente (z.B. aus rechtlichen Gründen erforderlich) werden zusätzlich zur Bereitstellung im Postfach, weiterhin **per Papier** verschickt.

Kundenoriginale werden weiterhin **per Papier** verschickt.

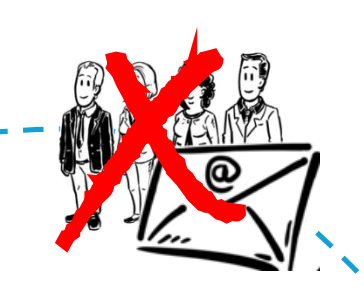

### In Kürze ...

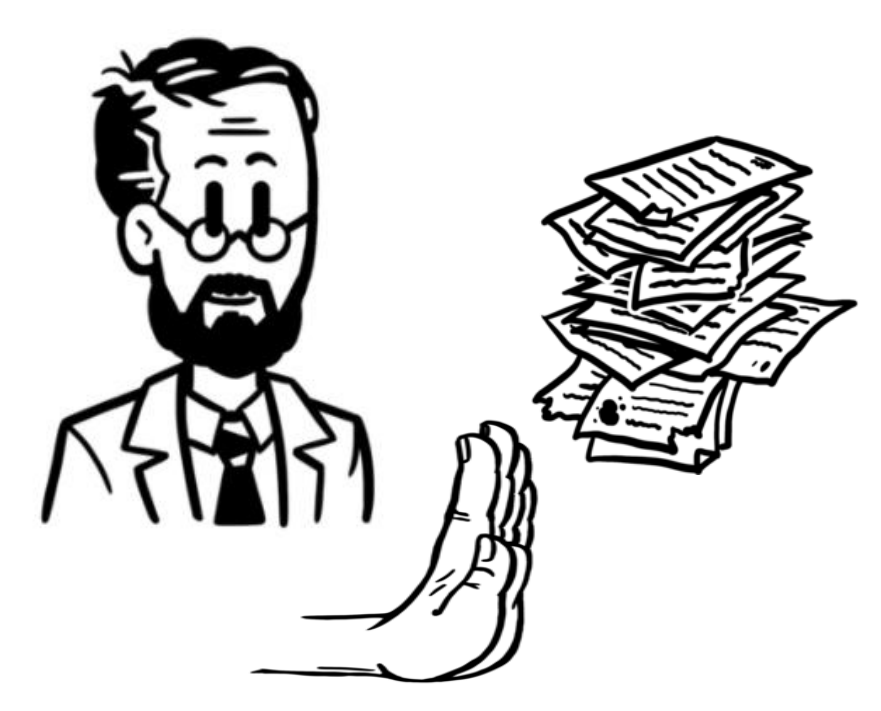

- Papierpost kann während der Anfangszeit parallel zur elektronischen Maklerpost bezogen werden
- SIE steuern, wann Sie bereit sind, das Papier abzubestellen (Vermittlerpost)
- Sie können den Papierverzicht auf Vermittlernummer-Ebene wieder rückgängig machen.

<u>ACHTUNG</u>: Eine Reproduktion der Dokumente in Papier für einen vergangenen Zeitraum mit aktiviertem Papierverzicht ist nicht möglich.

✓ Nutzen Sie unsere Papierverzichtserklärung!

### Weitere Informationen finden Sie im Maklerportal ...

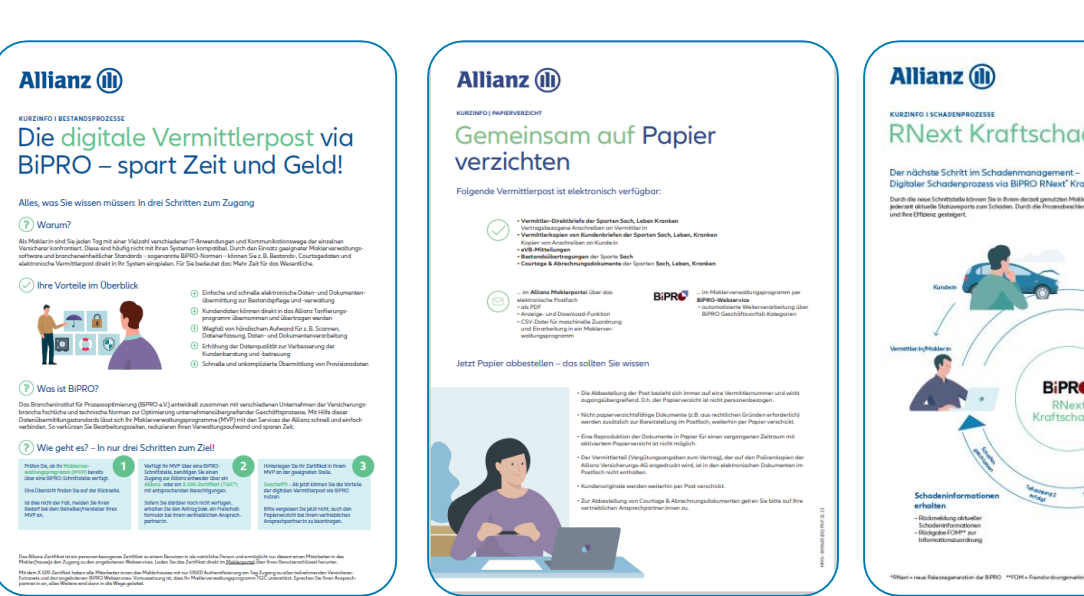

**RNext Kraftschaden** 

aler Schadenprozess via BIPRO RNext' Kraftschader

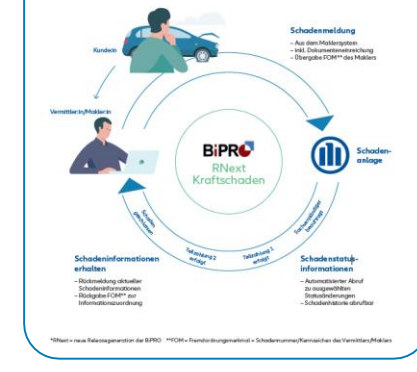

... Onepager, Erklär-Videos und vieles mehr. Teil 1 Keine Zeit für Ihre Kunden? Allianz (

Teil 2 Starten Sie ietzt!

Herausforderungen am Maklermarkt - Die Lösuna der Allianz heißt BiPRO!

FILM ANSEHEN

Wir machen Sie BiPRO-fähig -Persönlicher Zugang oder Zugang für Ihr komplettes Maklerhaust

#### FILM ANSEHEN

Gemeinsam auf Papierverzichten - Elektronische Maklerpost statt Papier!

FILM ANSEHEN

Stets informiert - Unsere BiPRO Transferservices halten Sie über Ihre Kunden auf dem Laufenden!

#### FILM ANSEHEN

Bestandsprozesse in Ihrem Maklersystem abwickeln - Ohne Systembruch Ihren Bestand bearbeiten!

FILM ANSEHEN

21

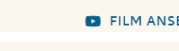

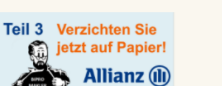

Allianz (11)

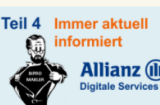

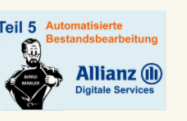

### Ihr Prozess-Fahrplan

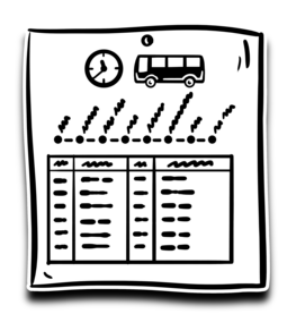

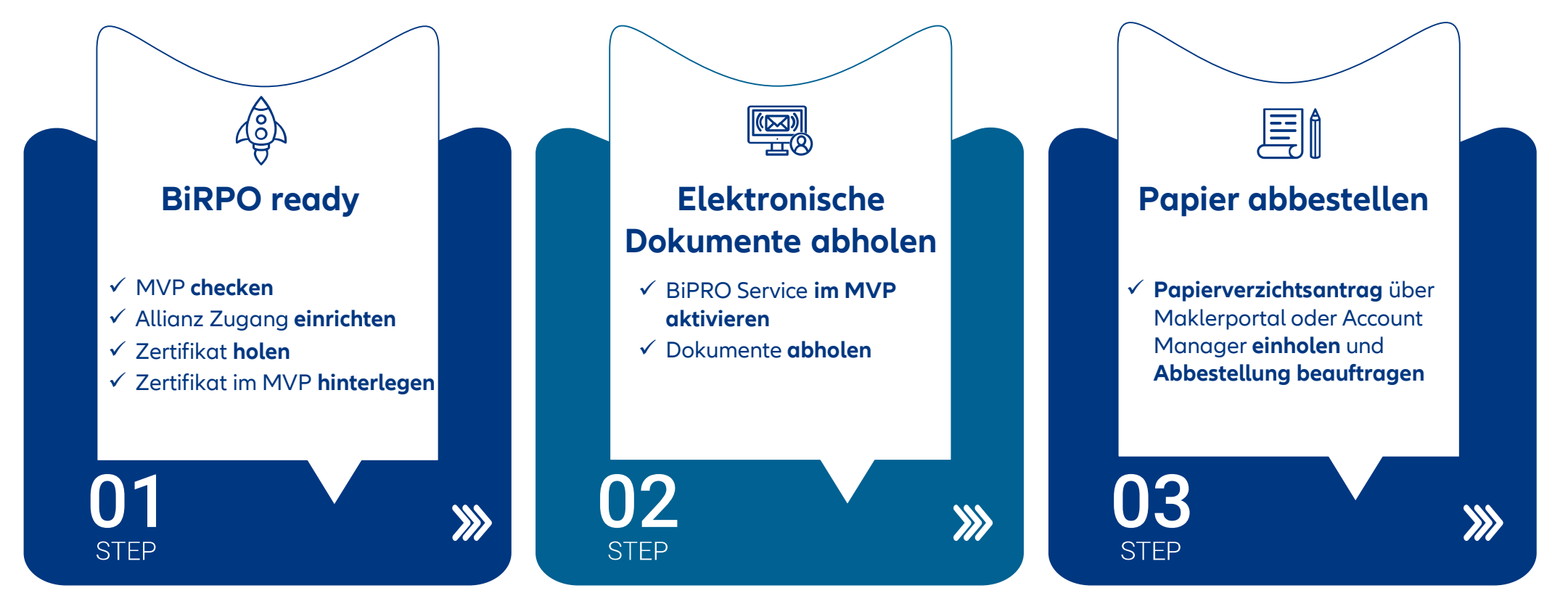